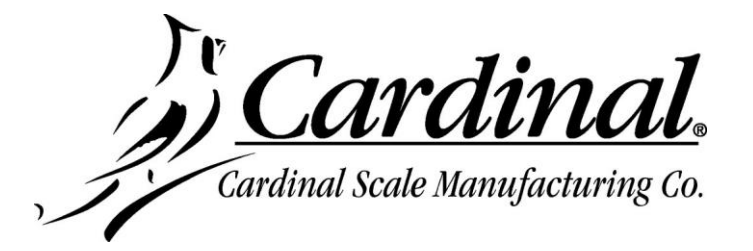

## DRIVER INSTALLATION INSTRUCTIONS FOR INDICATOR'S USB PORT

- 1. Connect USB cable between indicator and your PC.
- 2. Ensure jumper settings are as follows:
  - a. 225 indicator J3 & J4 set to USB
  - **b.** 205/210 indicator J4 & J5 set to USB
- **3.** Power up the indicator. If the indicator was already turned on then power-cycle the indicator.
- **4.** Open up the Device Manager.
  - a. Left click on the Start button.
  - **b.** Right click on Computer.
  - c. Left click on Properties.
  - d. Left click on Device Manager.
- **5.** Locate the new USB device. It should be labeled "Unknown Device" under the USB controllers.
- 6. Right click on the device then left click on Update Driver.
- 7. When the driver installation wizard appears, select the option to "Install Driver Manually."
- 8. Left click on the option to "pick from a list of device drivers."
- 9. The wizard will now display a list of compatible drivers. Left click the Have Disk button.
- **10.** Another window will appear where you can type in the driver directory. Left click the Browse button.
- **11.** Locate and select the driver provided named "usb2ser.inf" then click the Open button.
- **12.** The driver's file location has now been input for you. Press the OK button.
- **13.** Left click the Next button.
- **14.** Once the driver completes installing, left click the Finish button.